### خطوات اجراءات عملية حجز الأراضى على الخريطة الاستثمارية

## ١-الدخول على موقع الخريطة الاستثمارية

www.investinegypt.gov.eg

# Google

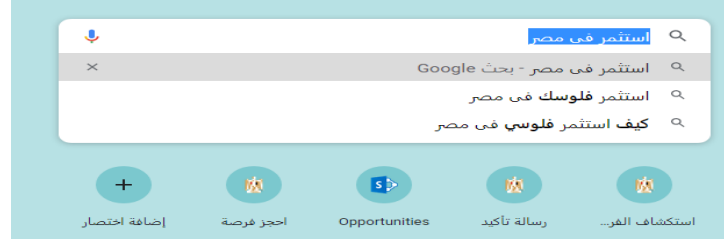

٢- تسجيل حساب على موقع الخريطة

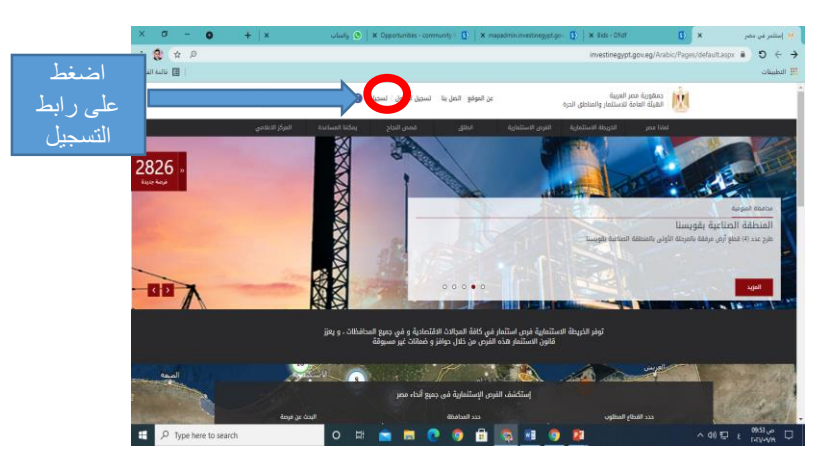

# ۳ - تسجيل بيانات المستخدم تسجيل بيانات المستخدم

#### ملحوظة يجب انشاء بريد الكتروني والاحتفاظ بكلمة المرور الخاصة به قبل التسجيل ثم استيفاء كافة البيانات المطلوبة

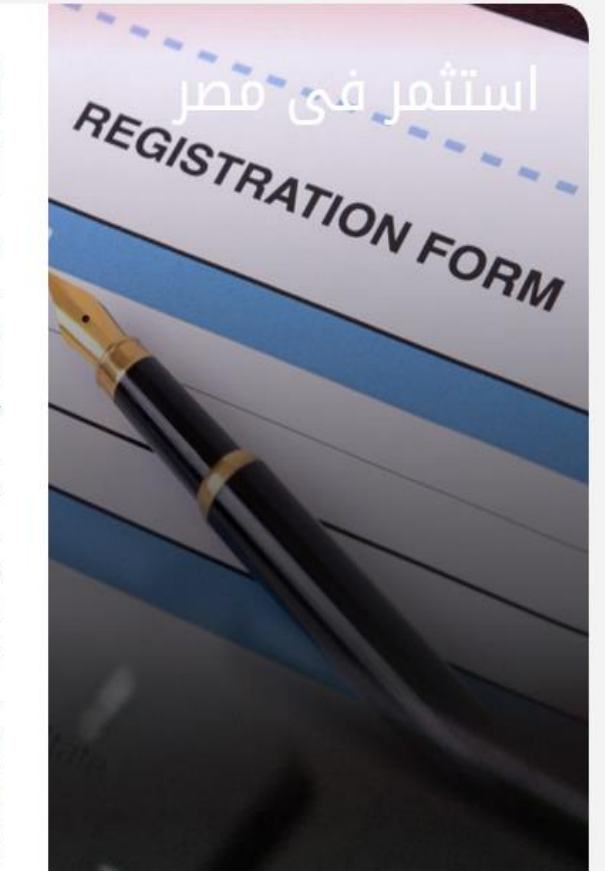

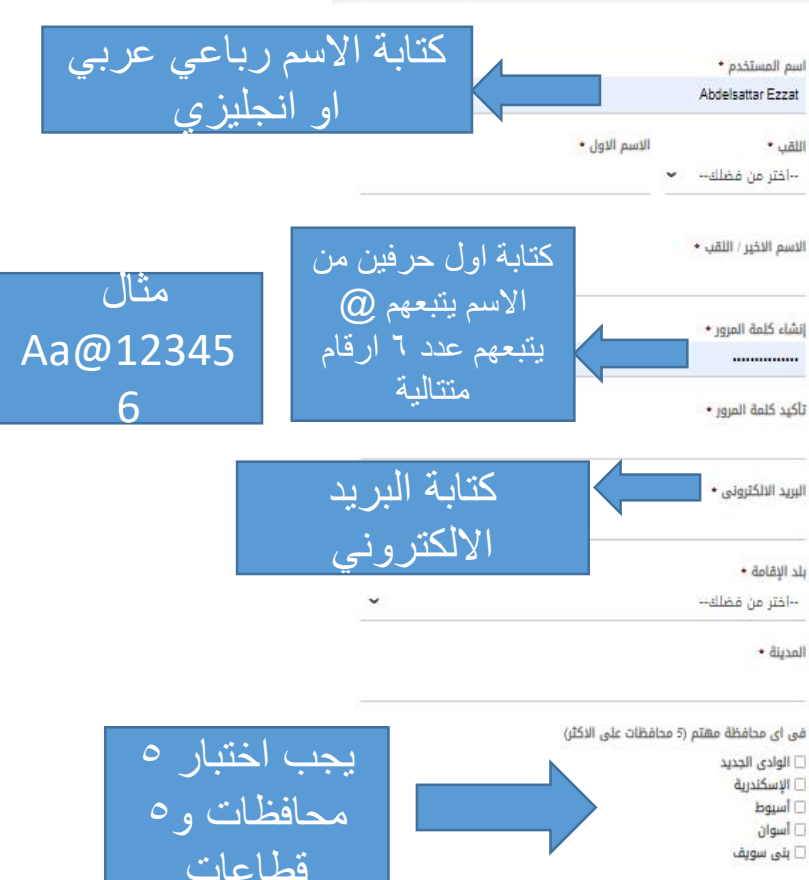

٤ - الدخول على الموقع باسم المستخدم وكلمة المرور التي تم انشاؤهًا في الخطوة السابقة

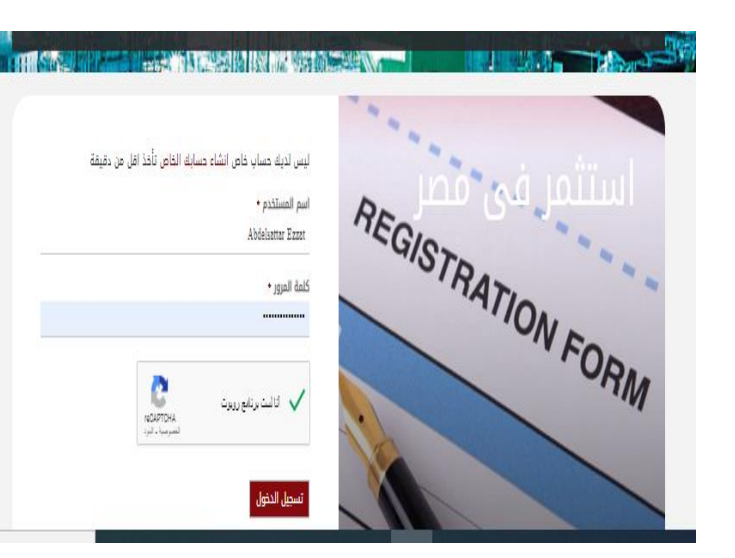

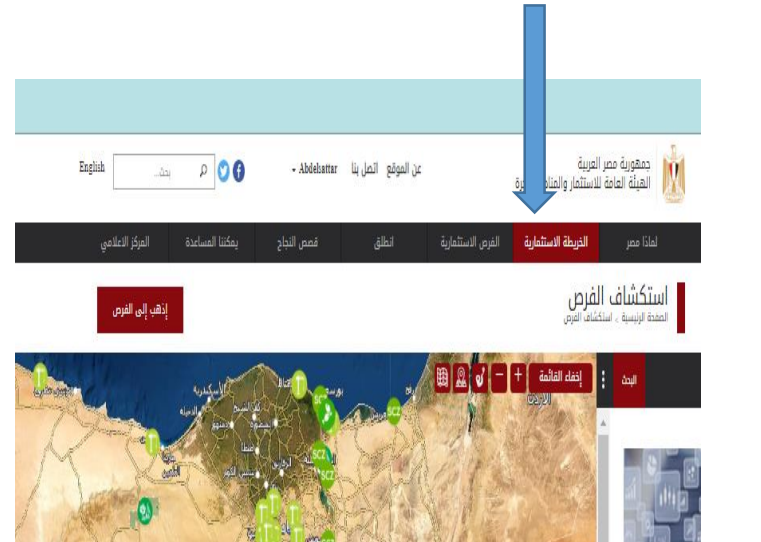

٥ اختيار رابط

الخريطة الاستثمارية

٦- اختيار رابط التجمعات التنموية

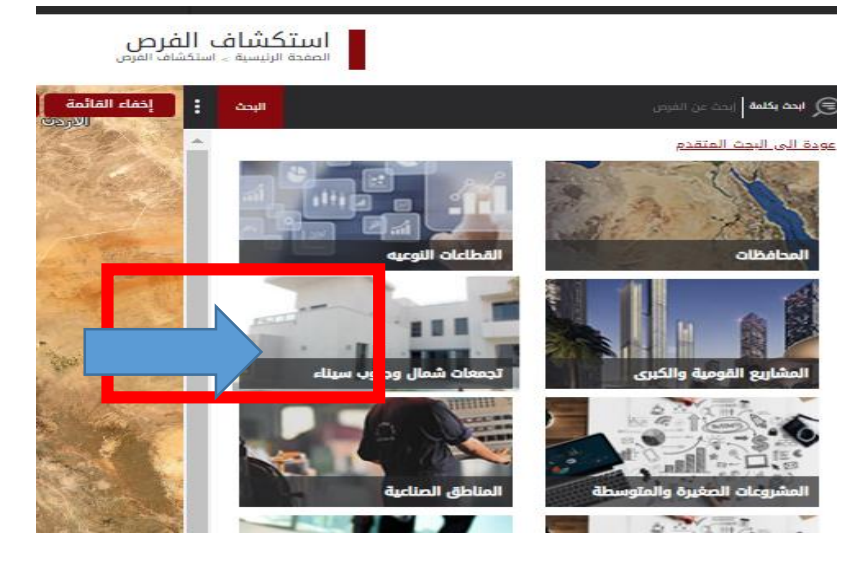

7-اختار المحافظة المطلوب الحجز بها

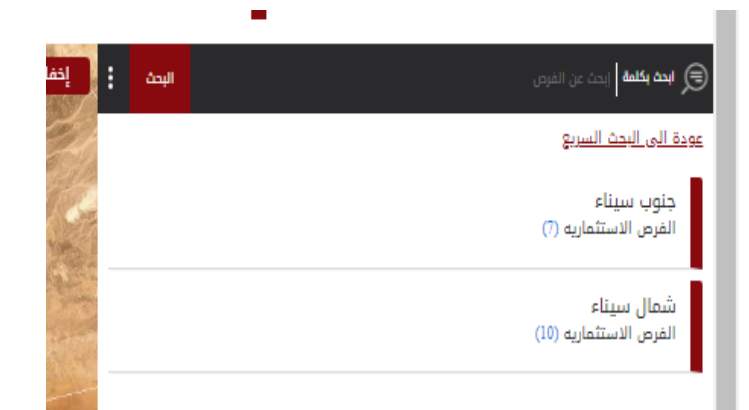

۸- اختار اسم التجمع المراد حجز الوحدة به

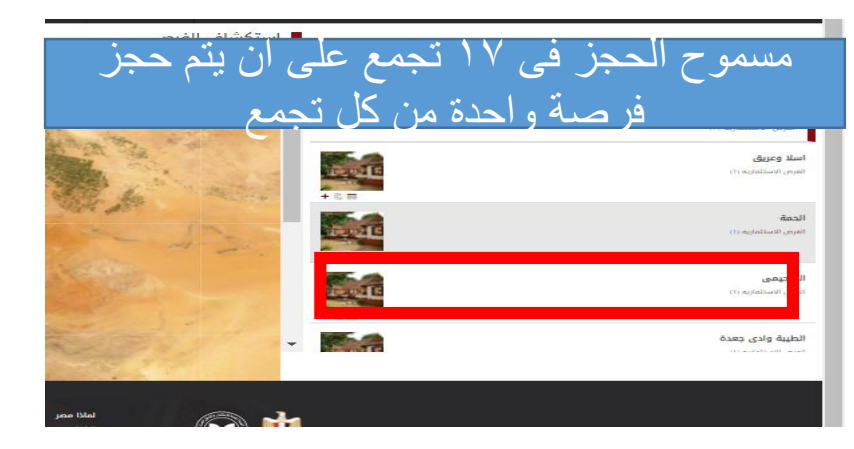

٩ - اختار رابط حجز الفرصة

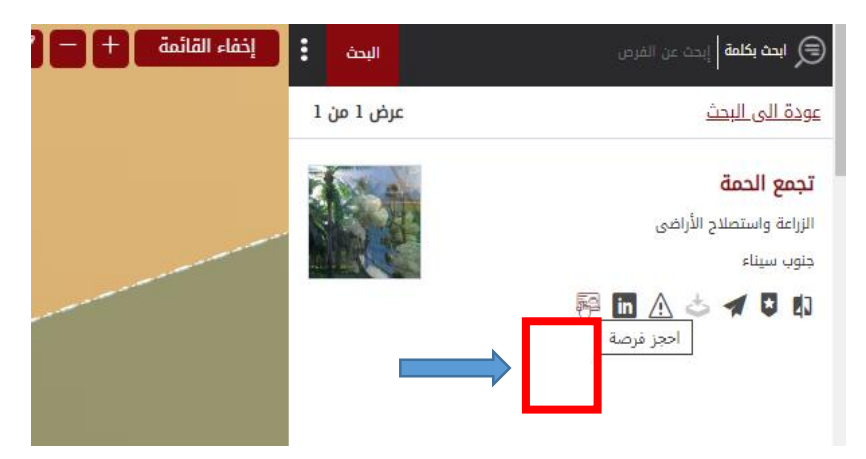

#### 12-اضغط زر ادفع الان

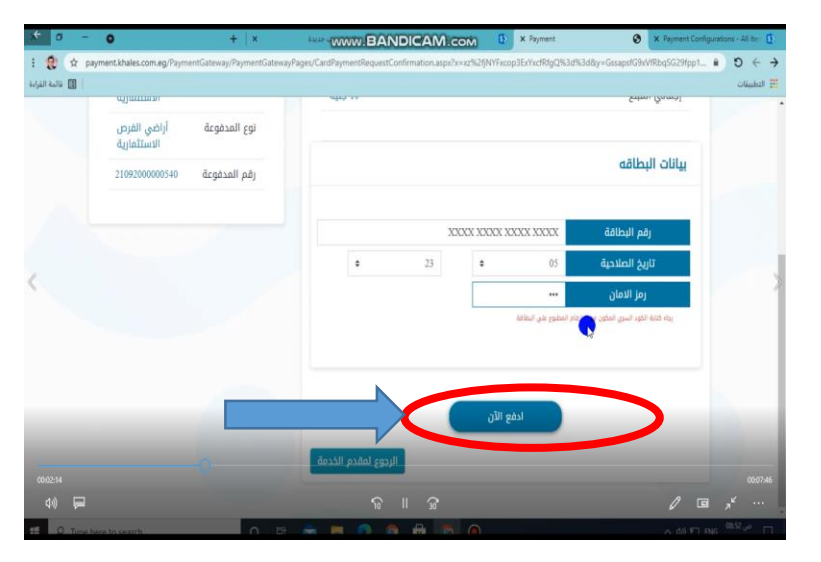

#### ١٥ - العودة الى مساحة العمل

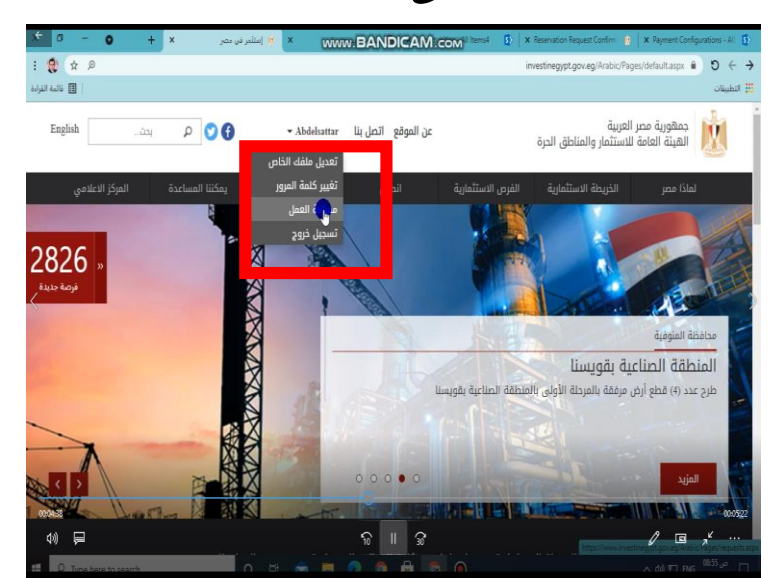

#### ١١ - كتابة بيانات التسجيل

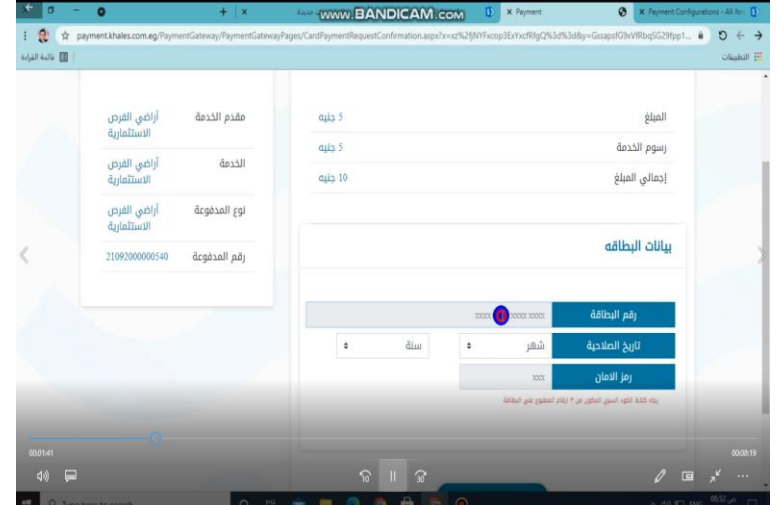

١٤ - رسالة تاكيد نجاح الدفع

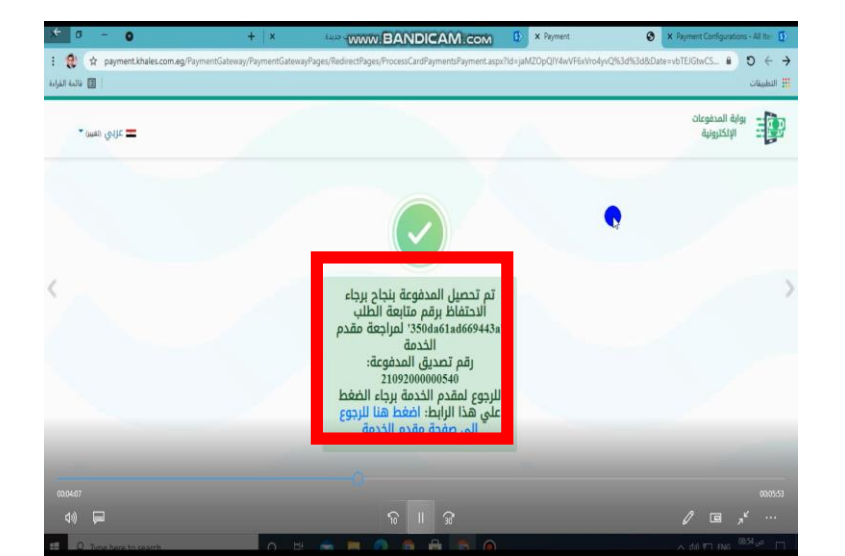

#### ١٠ - الانتقال الى صفحة المدفو عات

| x o - o                                                         | www.                      | BANDICAM                                     | COM         | فرصة 🗙 🚯                         | yaol 🧌 🗙 Bids - All Items    | Ð               |
|-----------------------------------------------------------------|---------------------------|----------------------------------------------|-------------|----------------------------------|------------------------------|-----------------|
| i 🚷 🕁 🔎                                                         |                           |                                              | investinegy | pt.gov.eg/Arabic/Pages/reservati | onprocess.aspx?oid=17573 🔒 🖸 | ) < <b>&gt;</b> |
| 🔟 قائمة القراءة                                                 |                           |                                              |             |                                  | 6                            | 🔡 التطبيقان     |
|                                                                 |                           | المزيد                                       |             |                                  |                              |                 |
|                                                                 |                           |                                              |             |                                  |                              |                 |
|                                                                 |                           |                                              |             |                                  |                              |                 |
|                                                                 | خطوة 4 : دفع رسوم التامين | فع رسوم خدمات الحجز                          | خطوة 3 : دا | نطوة 2 : استخمال استمارة الحجز   | خطوة 1 : دفع كراسة الشروط ا  |                 |
|                                                                 |                           |                                              |             |                                  |                              |                 |
| تفاصيل الاسترداد                                                | رقم المعاملة              | تاريخ المعاملة                               | الحالة      | الرسوم                           | تفاصيل الرسوم                |                 |
| رسوم لا تسترد                                                   |                           |                                              |             | p.z 60                           | رسم كراسة الشروط             |                 |
| <                                                               |                           |                                              |             | P.2 60                           | الرسوم إجمالى                |                 |
| مالحظة، بمكنكم التعدة إلى إحد فيهم البنوار.                     |                           |                                              |             |                                  |                              |                 |
| التالية بعد الحصول على رقم مدفوعة مدتها                         |                           |                                              |             |                                  |                              |                 |
| 24 ساعة للسداد عبر منظومة الدفع<br>البارية: من البراني المنابية |                           |                                              |             |                                  |                              |                 |
| الاليكىرونى للاراضى الصناعية.                                   |                           |                                              |             |                                  |                              |                 |
| البنوك المتعاقده>>                                              |                           |                                              |             | N                                |                              |                 |
| bandicam 2021-09-20 (                                           | 8-48-38-048               |                                              |             |                                  |                              |                 |
|                                                                 |                           |                                              |             |                                  | רמש הנושפת                   |                 |
|                                                                 |                           |                                              |             |                                  |                              | M0057           |
| 1» 🗖                                                            |                           | <u>а                                    </u> |             |                                  | / @ .*                       |                 |
| 4.17                                                            |                           | 10 4 30                                      |             |                                  |                              |                 |
| Q Tune here to search                                           | 🔲 O 🖽 🜨 📕 👩               |                                              |             |                                  |                              |                 |

١٢ - بعد استقبال رسالة التاكيد على التليفون

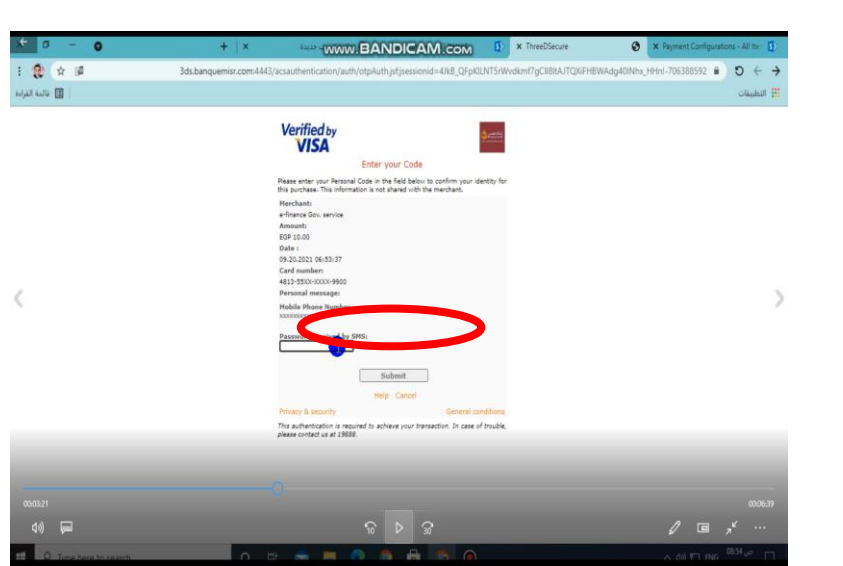

#### 16-اختار اسم التجمع المراد حجز الوحدة به

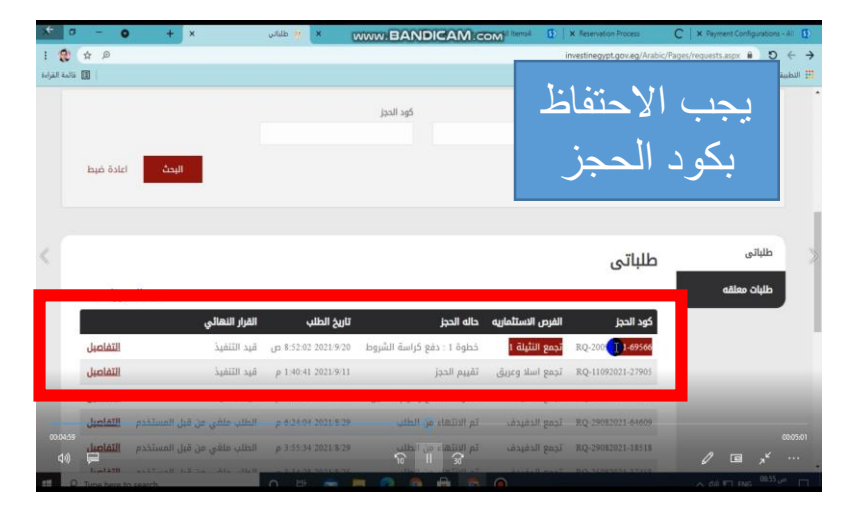

١٩ - شاشة رفع المستندات

| + 0           | -    | 0                             | + ×                    |   |                                      | X Opportunitie    | es - All Items4            | S X Payment Configur    | stions - Al        | ter 🗗             |
|---------------|------|-------------------------------|------------------------|---|--------------------------------------|-------------------|----------------------------|-------------------------|--------------------|-------------------|
| : 😢           | \$ Ø |                               |                        |   | investinegypt.gov.eg/Arab            | bic/Pages/reserva | itionprocess.aspi          | (?oid=17573&reid=3396 🕯 | D                  | $\leftrightarrow$ |
| فاثمة القراءة |      |                               |                        |   |                                      |                   |                            |                         | ق <i>ا</i> ت       | 🔛 النطي           |
|               |      | القومى للوالد *               | وجه الرقم              |   | المشايخ (كارنية / شهادة معتمدة)      |                   | التوقيع *                  | إقرار صحة البيانات بعد  |                    | ĺ                 |
|               | Ô    |                               | اختر ملف               | Ō | اخترطف                               | Ô                 |                            | । स्वत्                 |                    |                   |
|               | شهاد | شرطة اثبات الخدمة او قرار است | الجيش وال              |   | نموذج طلب التقدم بعد التوقيع *       |                   | والد *                     | ظهر الرقم القومى للو    |                    |                   |
|               | Ō    |                               | اختر ملف               | Ō | اخترملف                              | Ô                 |                            | اختر ملف                |                    |                   |
|               |      | اء وجه الرقم القومى           | أهالى سين              |   | شهادة عدم حمل جنسية أخرى *           | او لمتقدمة *      | می للمتفد <mark>م</mark> ا | وجه بطاقة الرقم القو    |                    |                   |
|               | Û    |                               | اختر ملف               | ô | اخترملف                              | Ō                 |                            | اختر ملف                |                    | )                 |
|               |      | الرقم القومى للزوج و الزوجه   | وجه بطاقة              |   | ظهر بطاقة الرقم القومى للزوج/ الزوجه | خبرة              | ل او حيازة او ذ            | العاملين بالزراعة مؤهز  |                    |                   |
|               | Ô    |                               | اختر ملف               | Ô | اخترطف                               | Ô                 |                            | اختر ملف                |                    |                   |
| 10            |      | ه الرقم القومى للمتفدم او     | ظهر بطاقا<br>لمتقدمة * |   | ظهر الرقم القومى للوالدة             |                   | الدة                       | وجه الرقم القومى للو    |                    |                   |
|               | Ô    |                               | اختر ملف               | Ô | اختر ملف                             | Ō                 |                            | اختر ملف                |                    |                   |
| 00.06.51      |      |                               |                        |   |                                      |                   |                            |                         |                    |                   |
| (1))          | P    |                               |                        |   |                                      |                   |                            | تقاصب الرسوم            |                    | •••               |
| 15 O          |      |                               | 0 8                    | - |                                      |                   |                            | A (0) ₹ 1 PMG           | 08:57 <sub>U</sub> | • m               |

١٧ - خطوة رفع المستندات

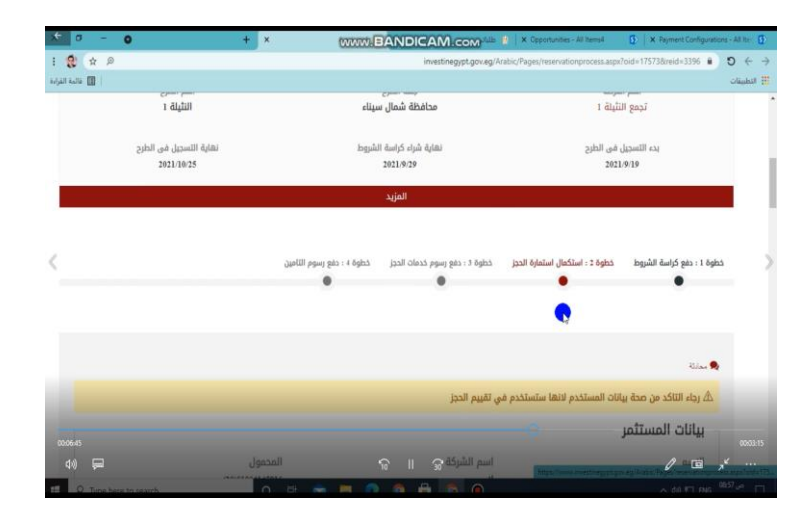

20- رفع المستندات

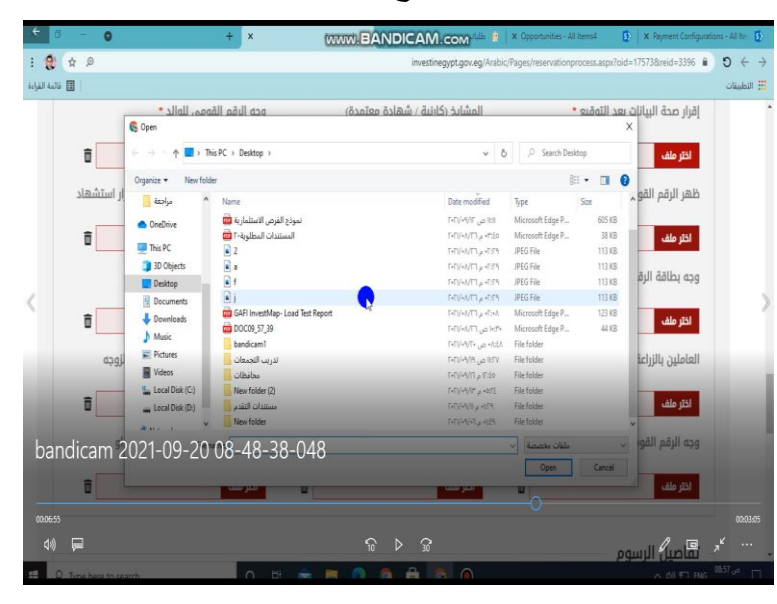

١٨ - بيانات التسجيل للمستثمر

| tions - All Ibr 🚺 | 🗴 Opportunities - All Items 4 🚺 🚺 🗙 Payment Conligues                                                                                                    | WWW.BANDICAM.com                                                                                                    | + ×                                                                                                    | - 0                                                                                       | + 0           |
|-------------------|----------------------------------------------------------------------------------------------------|----------------------------------------------------------------------------------------------------|----------------------------------------------------------------------------------------------------|-------------------------------------------------------------------------------------------|---------------|
| 9 (               | Pages/reservationprocess.aspx?oid=17573&reid=3396                                                                                                    | investinegypt.gov.eg/Arabic                                                                                                    |                                                                                                    | ф р                                                                                       | : 2           |
| التطبيقات         | المطلوبة للغرض على مجلس إدارة الجهّاز على أن ت<br>التفاقد وأن يكون مسلوعيًا إكامة الشروط والضوابر<br>تقديم الطلب ، لا يجي للشرق الوحدة أن تقدم الأ<br>الإبار الجوفية بدائرة المحافظة أو أي جهة أخرى أكا<br>المحافظتين ، الجهة المحافظة أو أي جهة أخرى أكا | ان سازیه تحین (تمام التعاقد آن یتماع المتقدم بانجسیه الم<br>الفاتون رقم 14 استه 2015 ولائحات التنفیذیة وتعدیلاتهما- ألا<br>من مثلب (الروح – والزوحه –- الابله القمر - ألا یکون قد سبز<br>من 54 مثل، مع قدر من ما فيد ذلك من (الروا العامة الس<br>إنهان البيه الماحقات الذكرى الا یکون ما المارن<br>- الماحن، برامانة سائدة الته حكومة علم الحاص (الم | صرية وحدها دون غيرها ومن ابويين مصريين<br>ليفل سن المتقدم عن(13 سنه ولا يزيد عن (1<br>في المحمول على ارض يغرفن الزيامة من الد<br>م الجوافية والري بمحافظتي (شمال جنوب) س<br>بالجهاز الإداري للحوافة أو الهيئات المامة أو<br>م أم امامة من المتكريم حمرة الشرف | سريين قبل وبعد<br>بد عن (50) سله وقت<br>عن الدولة تروى من<br>امة او شركات القطاع<br>أشيد. | فالمة الفراءة |
|                   | تفاصيل الحجز<br>اسم المستلمر -                                                                                                    | ن بعدين بيدون وسي سفت محمد مرجي سيم مرجي سمير مرجع<br>رقم البطافة: جواز السفر *                                                                                                    | م بو موسر مربع من بریف سه اسرت<br>رقم الموبایل -                                                                                                    |                                                                                           |               |
|                   | الله<br>مطلوب الأدخال                                                                                                    | مطلوب الأدخال                                                                                                    | مطلوب الأدقال                                                                                                    |                                                                                           |               |
|                   | المستندات<br>اقرار محة البيانات بعد التوقيع •                                                                                                    | المشابخ (كاننة / شهادة معتمدة)                                                                                                    | محم الدقم القممي للمالد •                                                                                                    |                                                                                           |               |
|                   | اختر علف إفرار مدة البيانات بعد التوقيع ومزا                                                                                                    | الكتر علف المشايخ كارتية أو شقادة معتمدة:                                                                                                    | اختر علف وده الرقم القومي للوائدوه                                                                                                    | iprg.aligit                                                                               |               |
|                   | ظهر الرقم القومى للوالد •<br>📼                                                                                                    | نموذج طلب التقدم بعد التوقيع •<br>۱۰ 🐨 ا                                                                                                    | الجيش والشرطة اثبات الخدمة او قرار                                                                                                    | او قرار استشهاد<br>🖃                                                                      |               |
| Cardina Colorado  |                                                                                                    |                                                                                                    |                                                                                                    |                                                                                           |               |

#### 21- اختيار المستندات

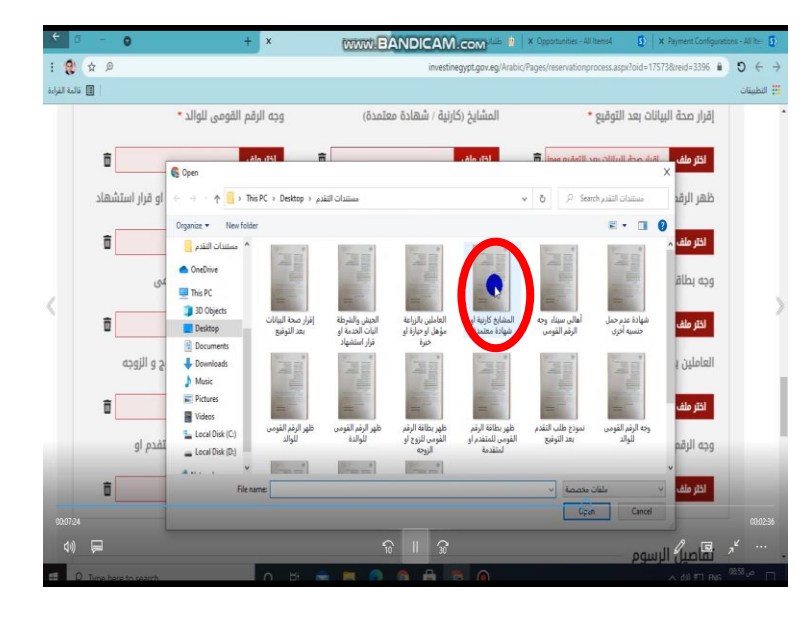

#### 22- التاكيد على قراءة الشروط والحجز

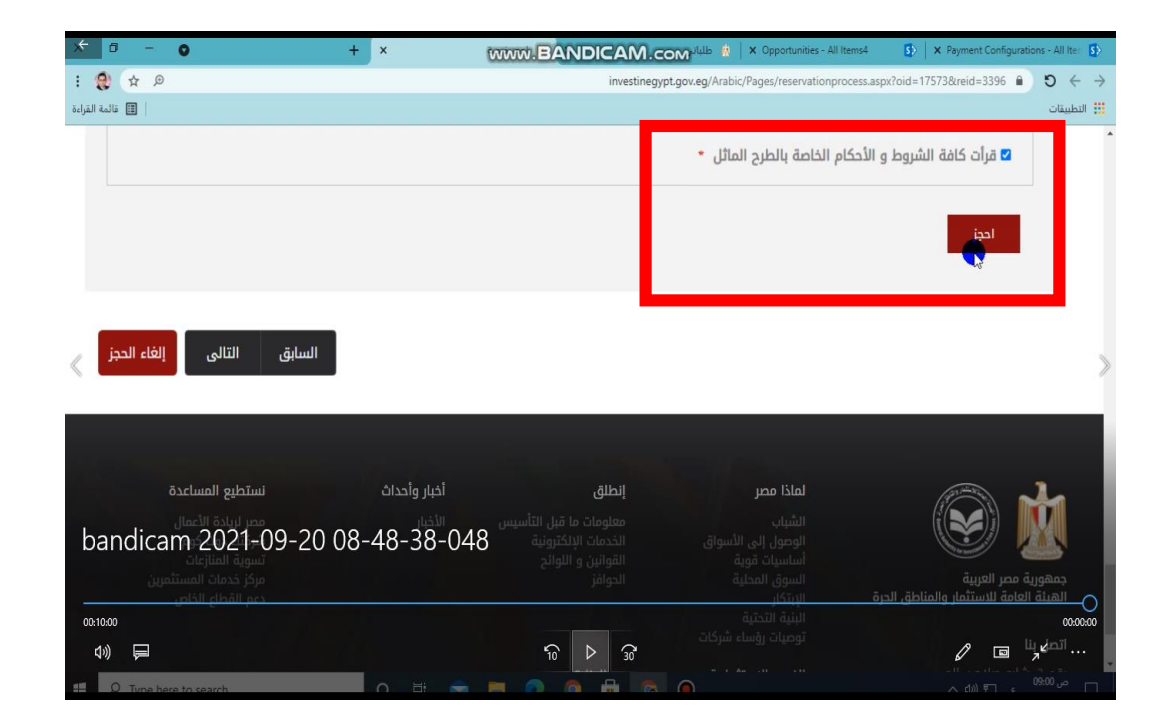

#### ٢٣ - الانتقال التلقائي للخطوة التالية

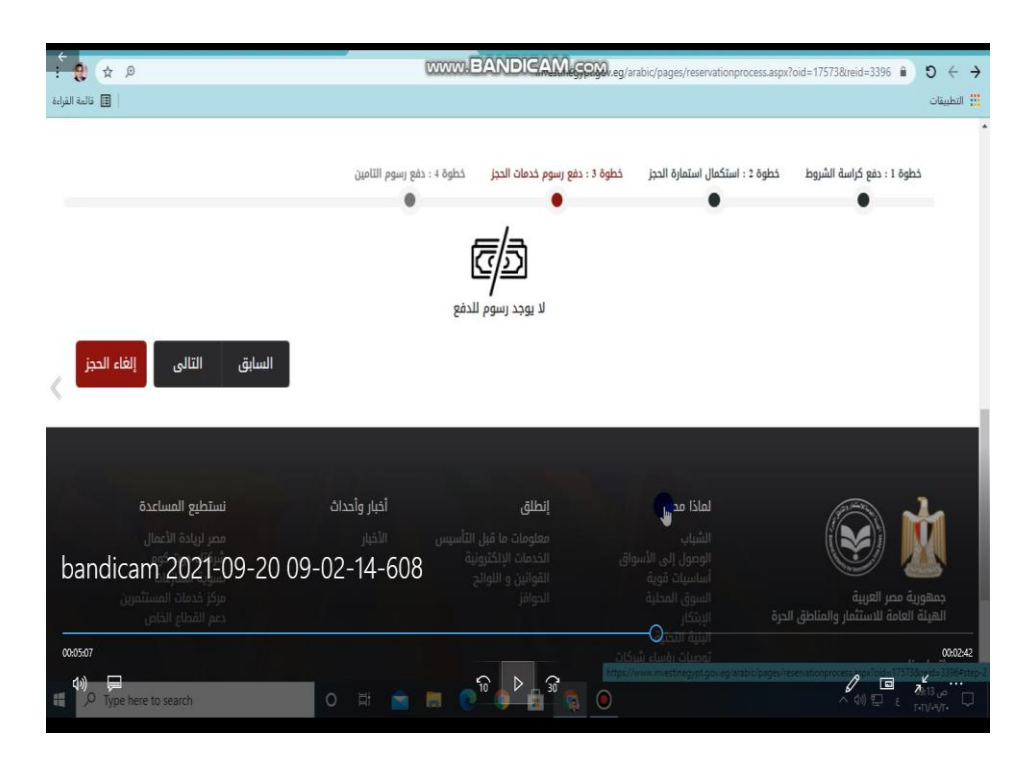

انتهت اجراءات الحجز يرجى انتظار نتيجة القرعة

لمزيد من المعلومات يرجى الاتصال بارقام غرفة عمليات الهيئة العامة للاستثمار والمناطق الحرة:

0222649194
0222649195
0222649196
0222649197

نتمنى لكم التوفيق www.investinegypt.gov.eg